## MJL Korea, Ltd. / Logic Design

# (Technical)

Document No.:MJL-LD-AN-4Author:[twha@mjl.co.kr]Version:1.0Date:20003Subject:MicroprocessorFPGA Passive Serial Configuration.

- 1. FPGA
   Configuration data
   FPGA
   Serial PROM (EPC1441, EPC1, EPC1, EPC2, )
- 2. PCB Board
   Microprocessor 7 |
   1

   , Microprocessor 7 |
   (FPGA configuration data
   ) System ROM

   Microprocessor
   FPGA Configuration data
   7 |
- 3. Altera FPGA (APEX 20K/E, FLEX 10K/E/S/, FLEX 6000) Microprocessor Passive serial configuration 71 .
- 4. CPU (Intel 8051 ) FLEX 6000 Series FPGA Configuration data
- 5. 7 Microprocessor Microprocessor Object Code Compiler Microprocessor FPGA Passive Serial Communication Program
- 6. Timing information Web site
  - : AN 116 (Configuring APEX 20K, FLEX 10K & FLEX 6000 Devices), ver. 1.02, December 1999
  - : <u>http://www.altera.com/document/an/an116.pdf</u>
  - : Here is a "altera.PLDWorld.com"... / Tool Manual...
  - http://www.pldworld.com/@altera/html/technote/toolmanual.htm

### **Device Configuration Overview**

| 가                  | , APEX 20K, FLEX 10K, | FLEX 6000   |
|--------------------|-----------------------|-------------|
| Configuration data | SRAM Cell             | SRAM Memory |

| , | SRAM Cell                      | 가 Coi      | nfiguration data |                 |   |
|---|--------------------------------|------------|------------------|-----------------|---|
|   | . APEX 20K, FLEX 10K,          | FLEX 6000  |                  | (Configuration) |   |
| , | Register I/O pin               | 가          |                  | 가               | , |
|   | In-system operation            | (User mode | <del>)</del> )   |                 |   |
| 1 | Configuration, Initialization, | User mode  |                  |                 |   |

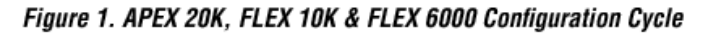

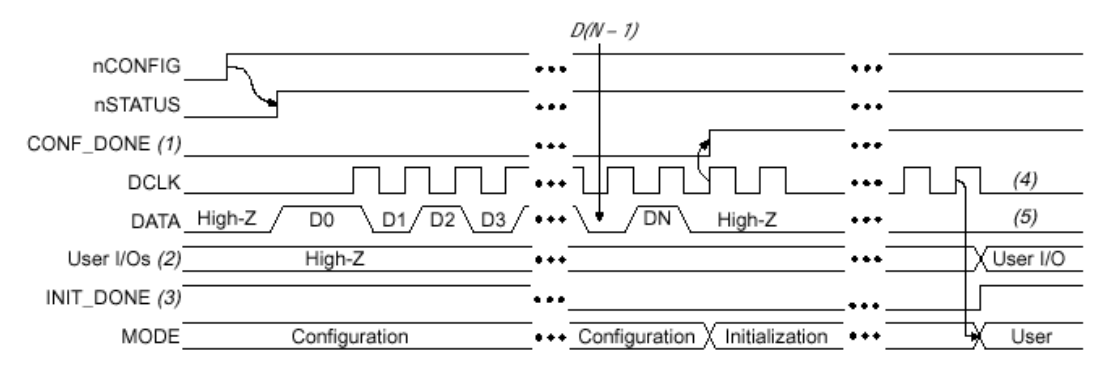

#### Notes:

- During initial power-up and configuration, CONF\_DONE is low. After configuration, CONF\_DONE goes high. If the device is reconfigured, CONF\_DONE goes low after nCONFIG is driven low.
- (2) User I/O pins are tri-stated during configuration. APEX 20K and FLEX 10KE devices also have a weak pull-up resistor on I/O pins during configuration. After initialization, the user I/O pins perform the function assigned in the user's design.
- (3) When used, the optional INIT\_DONE signal is high when nCONFIG is low before configuration and during approximately the first 40 clock cycles of configuration.
- (4) DCLK should not be left floating. It should be driven high or low, whichever is more convenient.
- (5) DATA (FLEX 6000 devices) and DATA0 (APEX 20K and FLEX 10K devices) should not be left floating. It should be driven high or low, whichever is more convenient.

| APEX 20K, FLEX 10K, configuration scheme | FLEX 6000           | Configuration     | i data Ao<br>n device | ctive Passive<br>フト Active | j<br>j |
|------------------------------------------|---------------------|-------------------|-----------------------|----------------------------|--------|
| configuration scheme                     | , Target dev        | vice Configuratio | n device              | Control                    | -      |
| Synchronization signal                   |                     | 가 Configuration   |                       | 가                          | ,      |
| Configuration device Data                | APEX 20K, FLEX 10K, | , FLEX 6000       |                       |                            |        |
| Passive configuration schem              | e APEX              | 20K, FLEX 10K,    | FLEX                  | 6000                       |        |
| Configuration process                    | Intelligent host    | Microprocessor    | 가                     |                            |        |
| . Host                                   | (Hard Disk, RAM,    |                   | )                     | Configuratior              | า      |
| data . Pa                                | ssive configuration | 1                 |                       |                            |        |
| configuration data                       | -                   | Reconfigure       | Target                | device                     |        |
|                                          |                     | <u>    (     </u> | ) Pro                 | ogramming file             |        |
| In-field upgrade                         |                     |                   |                       | - 0                        |        |

## PS(passive Serial) Configuration with a Microprocessor

Microprocessor 가 **PS** Configuration , Microprocessor Storage device Programming hardware Target APEX 20K, FLEX 10K, FLEX 6000 device Data . Configuration nCONFIG pin , Microprocessor Low-to-high transition nSTATUS pin Target device Release . Microprocessor Programming hardware Target device (the DATA0 pin for APEX 20K and FLEX 10K devices, and the DATA pin for FLEX 6000 devices) DATA pin Time Configuration data one bit . Data byte Least significant bit(LSB)7 . Data CONF\_DONE 7 High Target device Clocking

가 Data 가 FLEX 10K FLEX 6000 device , DCLK 10 DCLK APEX 20K device 가 40 DCLK Device CONF\_DONE Device pin Configuration High

 Max+plus II
 Quartus software
 Bits
 Configuration file

 7
 Configuration
 Device
 DCLK

 Configuration file

 Target device
 Target device

 Configuration
 Initialize

 Handshaking signal
 PS Configuration mode
 Configuration

 clock speed
 Configuration
 Frequency

 DCLK
 DCLK
 DCLK

 Configuration
 Configuration

Error Target device 가 Configuration , Target device Microprocessor Microprocessor nSTATUS pin Low Configuration process nCONFIG pin Low-to-high pulse MAX+plus II Quartus software "Auto-Restart Configuration on Frame Error" option Reset time-out , Target device **nSTATUS** . nSTATUS 가 Release period Release Microprocessor nCONFIG Pluse Target device Reconfiguration Low

 Microprocessor
 Configuration
 CONF\_DONE
 INIT\_DONE pin

 .
 Microprocessor 7 |
 data
 Initialization clock

 CONF\_DONE
 High
 7 |
 , Microprocessor

 Reconfiguration
 .
 .

Configuration diagram .

Figure 11. PS Configuration Circuit with Microprocessor

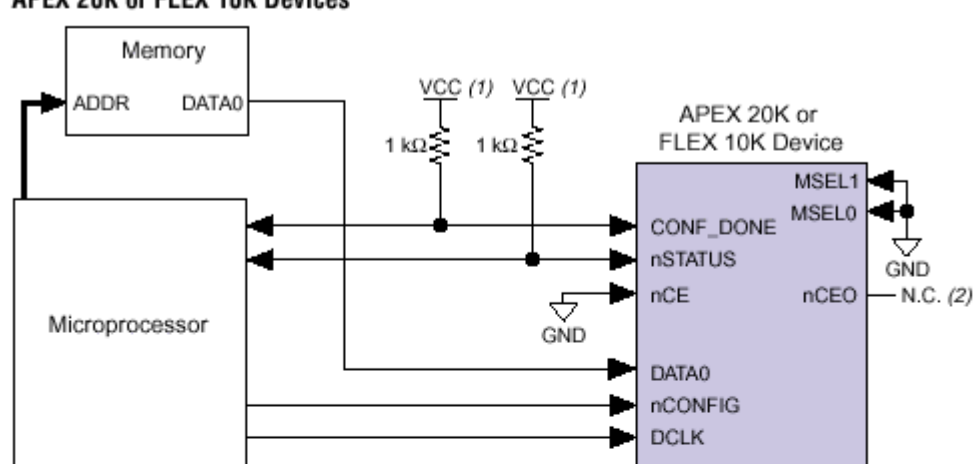

#### APEX 20K or FLEX 10K Devices

#### FLEX 6000 Devices

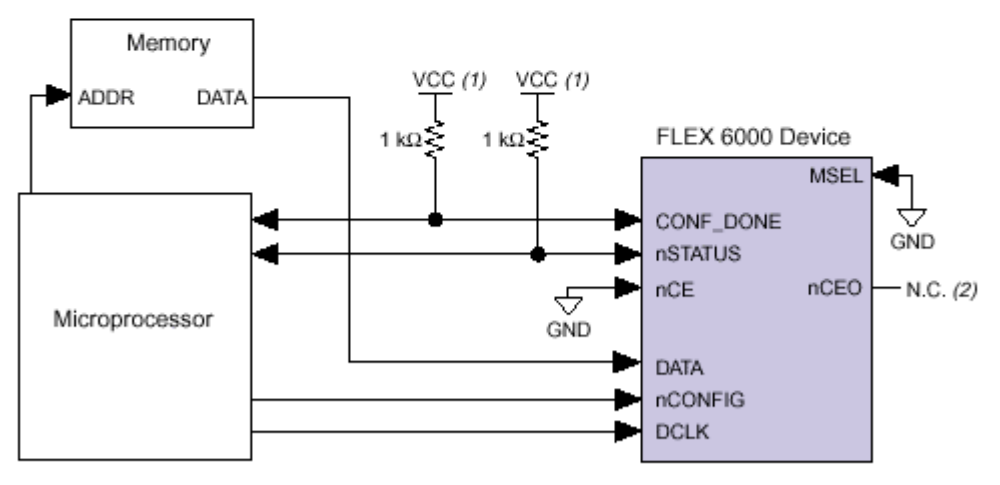

#### Notes:

- The pull-up resistor should be connected to any V<sub>CC</sub> that meets the device high-level input voltage (V<sub>IH</sub>) specification.
- (2) The nCEO pin is left unconnected.

# iNTEL 8051 Microprocessor FLEX6000 Passive Serial Configuration

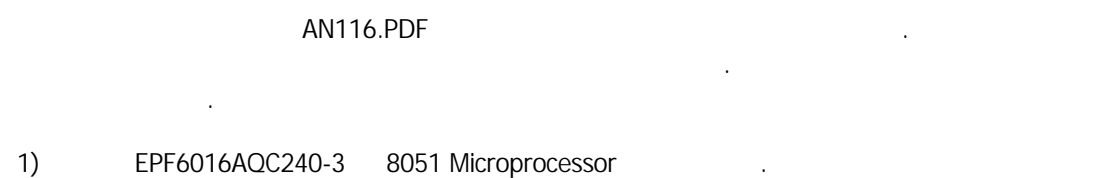

| 2) | FPGA | 가       |       | Microprocessor 가 | Configuration data |
|----|------|---------|-------|------------------|--------------------|
|    |      | •       |       |                  |                    |
| 3) |      | Compile | *.sof | *.pof file       |                    |

.

•

4) MAX+plus II Pull-down menu File -> Convert SRAM Object Files...

.

|                                                | Frogramming File Name:       |                                                |
|------------------------------------------------|------------------------------|------------------------------------------------|
| EPF6024AQC240-3                                | psconfiguration.sof          | Add                                            |
|                                                | Select Programming File      | Delete                                         |
| De <u>v</u> ice Names:                         | Programming File Names:      | Delete A                                       |
|                                                |                              |                                                |
|                                                |                              | Urder<br>Up<br>Down                            |
| Output File                                    |                              | Down                                           |
| Output File<br>File Na <u>m</u> e: psconfigura | ation.ttf Select Output File | Urder<br>Up<br>Down<br>FLEX Chain<br>Save FCF. |

### 1 Convert SRAM Object Files

| 5)<br>button          | 3                                             | Output File        | File Forn         | nat       | .ttf(Sequential) | OK               |
|-----------------------|-----------------------------------------------|--------------------|-------------------|-----------|------------------|------------------|
| 6)                    | MAX+plus II :                                 | Software           | Complie           | 3가        | Confi            | guration data 가  |
| *.sof<br>*.pof        | ; ByteBlasterMV cable<br>; Configuration PRON | e Conf             | iguration<br>Data |           | Data             |                  |
| *.ttf                 | ; Passive Configuration                       | n with a Microproc | cessor            |           | Data             | l                |
| file                  |                                               | *.ttf              | 4                 | ), 5)     | Sequ             | iential type ttf |
| 7)                    | *.ttf file                                    |                    |                   |           |                  |                  |
| 8) Micropi<br>Prograi | rocessor Compiler ><br>m *.ttf file           | DB (Define Byt     | Da<br>re) fil     | ata<br>le |                  | "hex_conv.exe"   |

.

a. Windows 98 / Windows NT DOS

- b. DOS hex\_conv.exe 가 Directory .
- c. \*.ttf file hex\_conv.exe 가 Directory Copy .
- d. DOS prompt hex\_conv.exe . 7 \*.ttf . fpga.ttf 7
- 9) Microprocessor SYSTEM ROM FPGA Configuration data 가 .
- "C language
   Assembler language"
   Microprocessor

   FPGA
   .
   .

| ;;;*** altera                          | Configuration | interface                   |
|----------------------------------------|---------------|-----------------------------|
| pga_dclk b                             | it            | p1.0                        |
| pga_data b                             | it            | p1.1                        |
| pga_status                             | bit           | p1.2                        |
| pga_conf_done                          | bit           | p1.3                        |
| pga_init_done                          | bit           | p1.4                        |
| pga conf b                             | it            | p1.5                        |
|                                        | u-com Emulato | r Test sub-rutine Kevin     |
| ;;                                     |               |                             |
| ;;                                     | jmp           | restart                     |
| ;;                                     |               |                             |
| ;;;;;;;;;;;;;;;;;;;;;;;;;;;;;;;;;;;;;; | u-com Emulato | r Test sub-rutine Kevin     |
| 151                                    | MOV           | r0,#05                      |
|                                        | MOV           | r1.#03                      |
|                                        | clr           | pga dclk                    |
|                                        | clr           | pga data                    |
| fpga_conf_init                         | _loop:        | P30_000                     |
| ;;                                     | call          | pga_clock                   |
|                                        | djnz          | r0,fpga_conf_init_loop      |
| fpga_conf_init                         | _clr:         |                             |
|                                        | clr           | pga_conf                    |
| ;;                                     | clr           | pga_status                  |
| fpga_conf_init                         | _clr_loop:    |                             |
| ;;                                     | call          | pga_clock                   |
|                                        | djnz          | r1,fpga_conf_init_clr_loop  |
|                                        | nop           |                             |
|                                        | nop           |                             |
|                                        | nop           |                             |
|                                        | nop           |                             |
|                                        | nop           |                             |
|                                        | nop           |                             |
|                                        | setb          | pga_conf                    |
| ;;                                     | setb          | pga_status                  |
| fpga_status_wa                         | it:           |                             |
|                                        | jnb           | pga_status,fpga_status_wait |
|                                        | MOV           | r0,#Offh                    |
| fpga_fir_data_                         | wait:         |                             |
|                                        | djnz          | r0,fpga_fir_data_wait       |
|                                        | MOV           | dptr,#fpga_code_data_end    |
|                                        | MOV           | temp1,dpl                   |
|                                        | MOV           | temp2,dph                   |
| fpga_data_load                         | ling_begin:   |                             |
|                                        | MOV           | dptr,#fpga_code_data        |
|                                        | clr           | а                           |

| fpga_data_loading  | Lloop:                                 |                                |
|--------------------|----------------------------------------|--------------------------------|
|                    | MOV                                    | r0,#08                         |
|                    | clr                                    | а                              |
|                    | MOVC                                   | a,@a+dptr                      |
| fpga_data_down_lo  | iop:                                   |                                |
|                    | rrc                                    | а                              |
|                    | MOV                                    | pga_data,c                     |
|                    | setb                                   | pga_dc1k                       |
|                    | clr                                    | pga_dc1k                       |
|                    | call                                   | pga_clock                      |
|                    | djnz                                   | r0,fpga_data_down_loop         |
|                    | inc                                    | dptr                           |
|                    | mov                                    | a,dpl                          |
|                    | jnb                                    | pga_status,fpga_init           |
|                    | cjne                                   | a,temp1,fpga_data_loading_loop |
|                    | mov                                    | a,dph                          |
|                    | cjne                                   | a,temp2,fpga_data_loading_loop |
| ;;                 | jnb                                    | pga_conf_done,fpga_init        |
|                    | mov                                    | r0,#45                         |
| fpga_down_init_do  | ne:                                    |                                |
|                    | setb                                   | pga_dclk                       |
|                    | clr                                    | pga_dclk                       |
|                    | djnz                                   | r0,fpga_down_init_done         |
|                    | setb                                   | pga_dclk                       |
| ::                 | inb                                    | pga init done, fpga init       |
| restart:           |                                        |                                |
|                    | с                                      | lr TRO ; run tmr O             |
|                    | с                                      | Ir TR1 ; TMR 1 DO NOT RUN      |
| ;;; FPGA.ASM FILE  | ;;;;;;;;;;;;;;;;;;;;;;;;;;;;;;;;;;;;;; | ·····                          |
| fora code data:    |                                        |                                |
| ipga_coue_uata.    |                                        |                                |
| \$include(fpga.ttf | )                                      |                                |
| fpga_code_data_en  | id:                                    |                                |
|                    |                                        |                                |
|                    |                                        | 0E1 Accombler language         |
|                    | INTELO                                 | UST ASSembler language         |
|                    | •                                      |                                |
|                    |                                        |                                |
| 가                  | FPGA                                   | Microprocessor                 |
| 가                  |                                        | 1                              |
|                    |                                        |                                |

11 Microprocessor FPGA

.

.

## **Revision History**

- 2000-3-31 Ver 1.0: Initialize Release...
- 2000-4-14 Ver 1.1: 71... (Modified by C.W.Yang)